# **GUIDA** Come accedere alla chat!

## I - PRIMO ACCESSO

#### 1. Al primo accesso alla pagina, le chat risulteranno bloccate

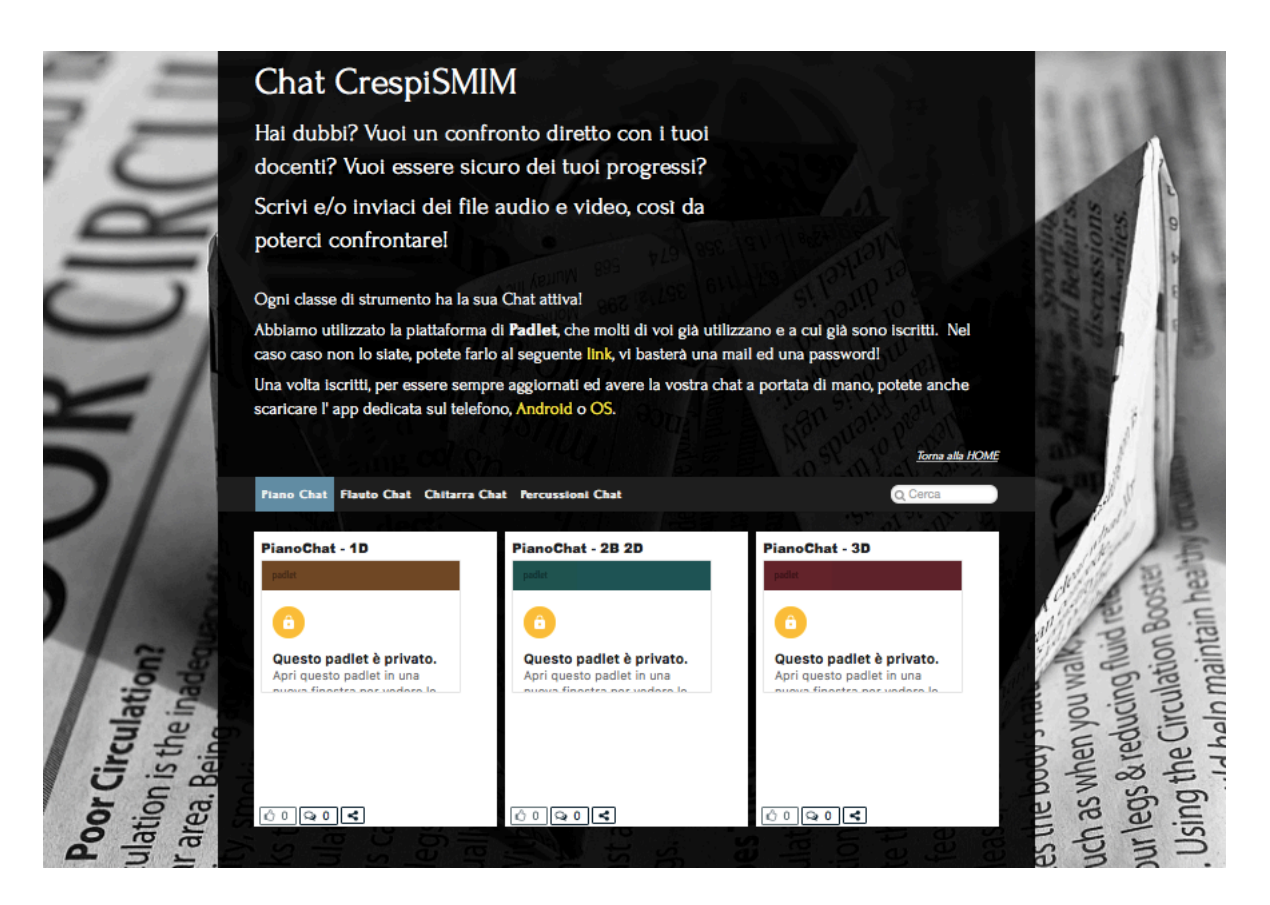

2. Basterà scendere col cursore verso il basso e poi selezionare il tasto "*Apri in una nuova finestra*"

| 5/                                   | scaricare l'app dedicata sul tele                                                               | ipre aggiornau eu avere la vostra ci<br>ifono, Android o OS.                                                                                                    | nar a portata un mano, potete anche<br><u>Toma alla HC</u> | ME                                                                                                    |
|--------------------------------------|-------------------------------------------------------------------------------------------------|----------------------------------------------------------------------------------------------------|------------------------------------------------------------|----------------------------------------------------------------------------------------------------|
|                                      | Plano Chat Flauto Chat Chitarra                                                                 | Chat Percussioni Chat                                                                                                    | Q Cerca                                                    |                                                                                                    |
| or Circulation?<br>ion is the inadeo | PianoChat - 1D<br>nuova finestra per vedere le<br>nue opzioni.<br>APRI IN UNA NUOVA<br>FINESTRA | PianoChat - 2B 2D paint  Control  Control  Contro  Control  Control  Control  Control  Contro | PianoChat - 3D                                             | re bouy 5 not 4 not 2 not 2 no |
| culat<br>ar ar                       |                                                                                                 |                                                                                                    |                                                            | such<br>such                                                                                                    |

3. Selezionare "Accedi e richiedi l'accesso"

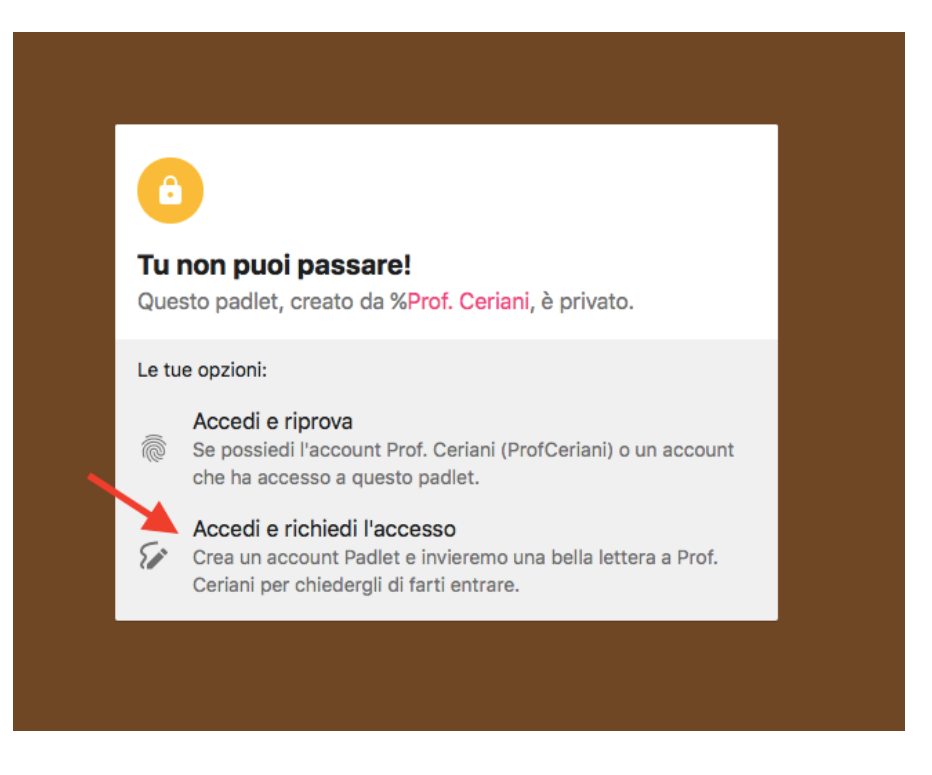

4. Se si è registrati, selezionare accedi, inserire *mail/username* e *password* del proprio account Padlet.

Se non si è registrati, inserire *mail*, *password* e registrarsi.

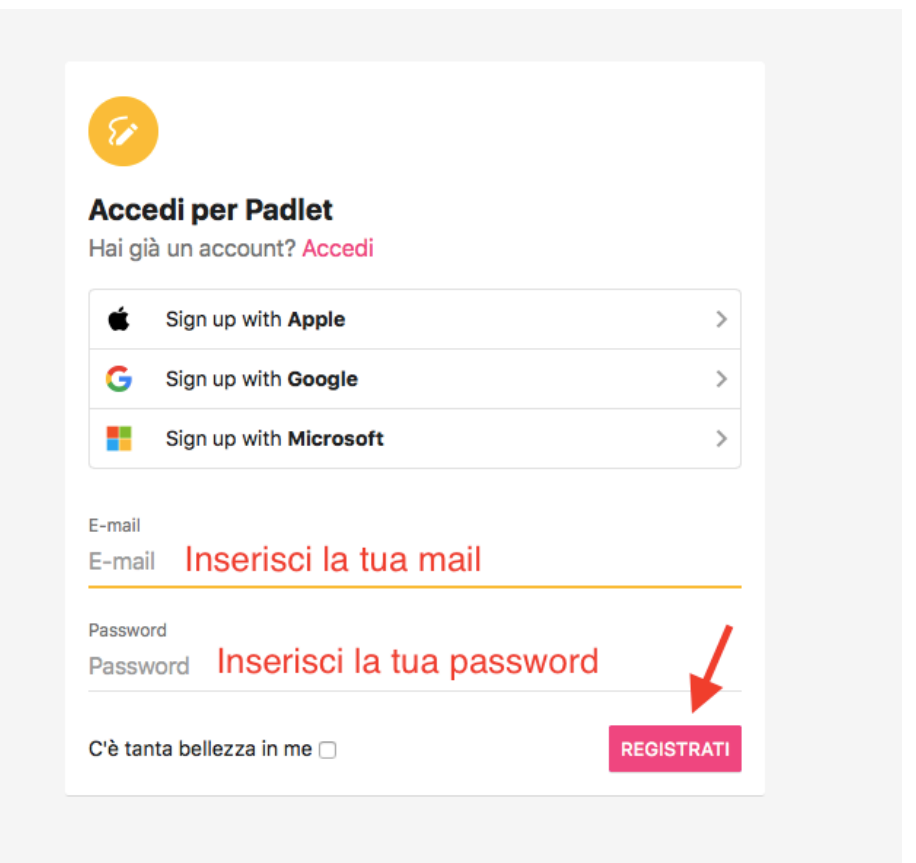

5. Per i nuovi utenti registrati apparirà la seguente schermata, selezionare versione "*Basic*" (gratuita!)

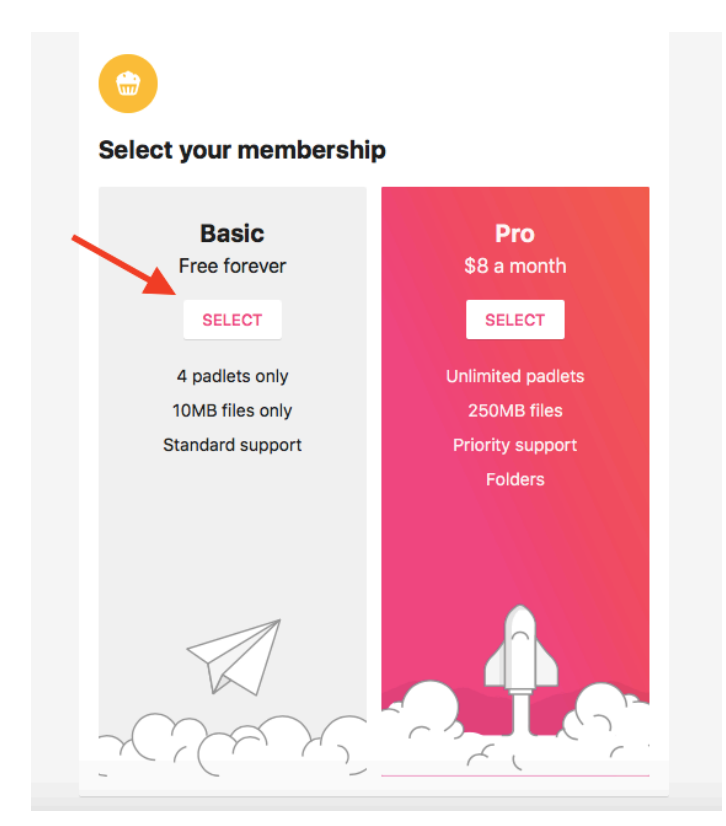

6. Selezionare *"Request Access"* così che i Docenti possano permettere di accedere alla Chat interessata.

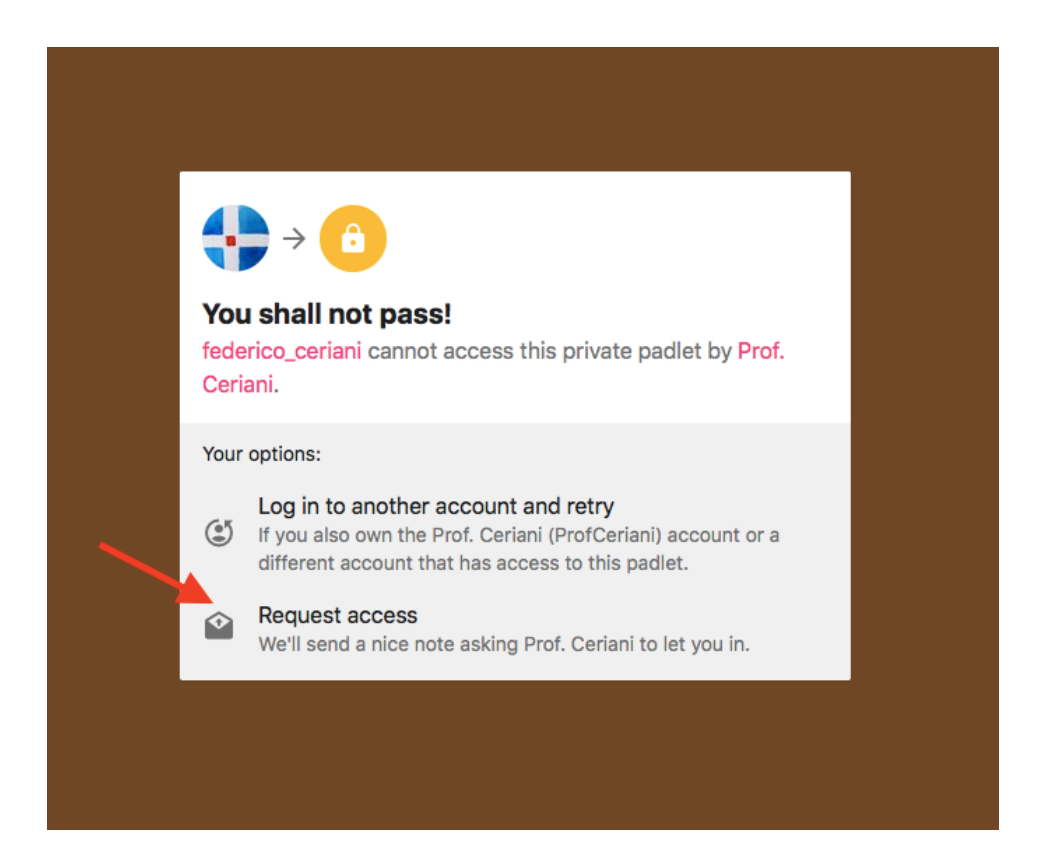

 Ora non resta che attendere la conferma della richiesta! Selezionare "Take me Home"

| Your request<br>way.<br>You'll get an ema | t <b>to access this padlet is on it</b> |
|-------------------------------------------|-----------------------------------------|
| request.                                  |                                         |

8. L'aspetto della Home dovrebbe essere simile al seguente, con la Chat selezionata in evidenza. Nel caso non dovesse comparire, selezionare il menù "*Shared*", altrimenti attendere con pazienza e riprovare più tardi, in attesa della conferma del Docente.

| + MAKE CO JOIN                     | GALLERY           | UPGRADE |           |
|------------------------------------|-------------------|---------|-----------|
| Recents Made Shared Like           | Archived NEW FOLD | ER      | Name Date |
| PianoChat - 1D                     |                   |         |           |
| Prof. Ceriani<br>about an hour ago |                   |         |           |

# II – UTILIZZO CHAT

1. Effettuato l'accesso, la schermata della pagina delle chat dovrebbe essere simile alla seguente.

La chat selezionata in precedenza e a cui si può accedere, sarà l'unica in chiaro!

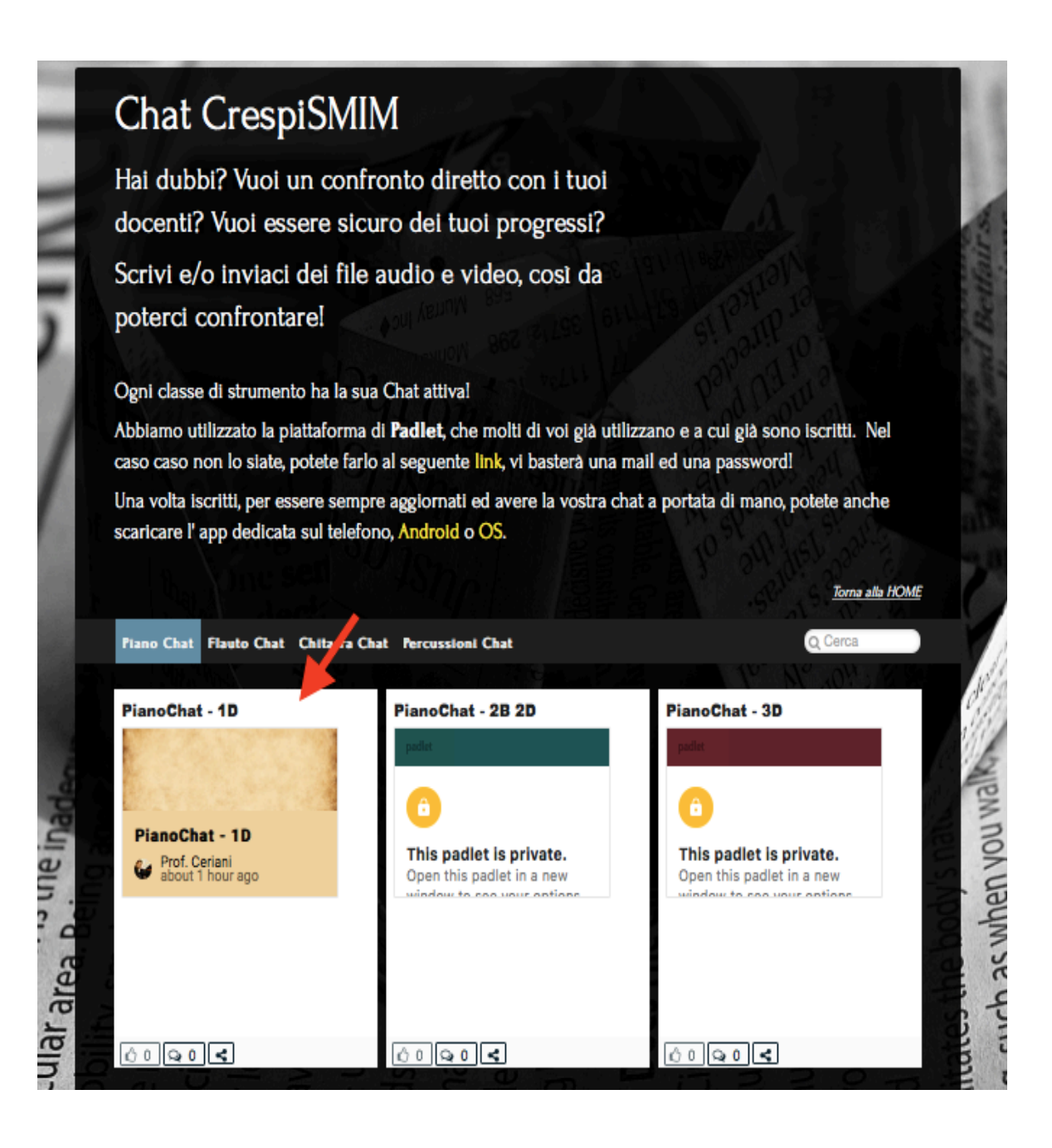

*2.* Selezionare la Chat e da ora si potrà chattare con i propri docenti e compagni, convivendo anche file, video e audio!

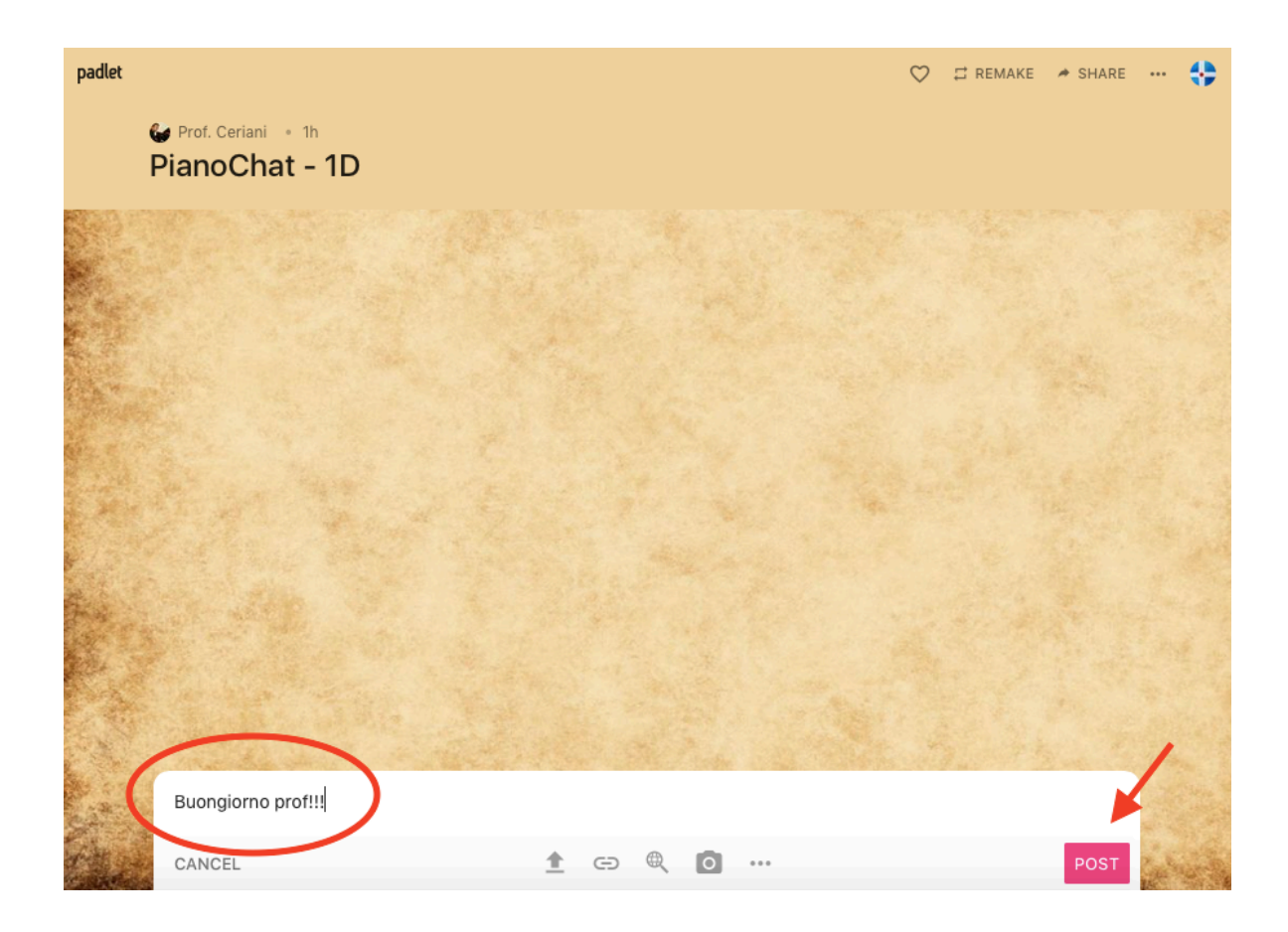

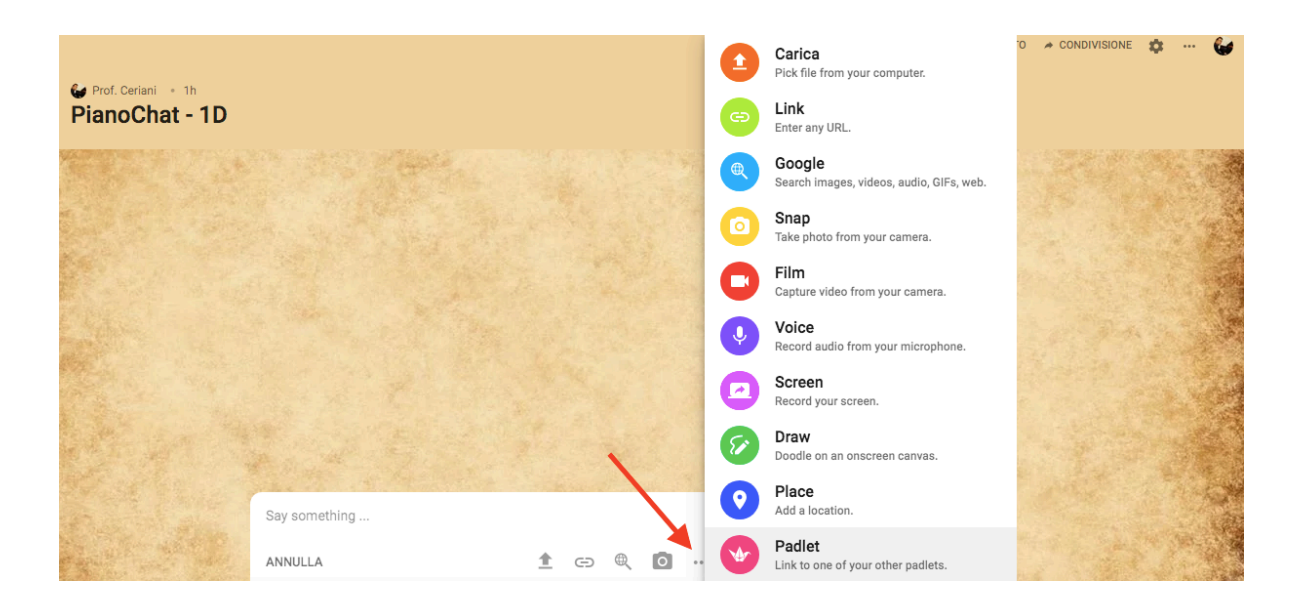

## III – VERSIONE PORTATILE SU SMARTPHONE E TABLET

- 1. Una volta iscritti ed effettuato l'accesso alla chat, per essere sempre aggiornati ed avere tutto a portata di mano, si può anche scaricare l'applicazione dedicata su Smartphone e/o Tablet, <u>Android</u> o <u>OS</u>.
- Dopo aver installato l'applicazione, effettuare l'accesso. La chat selezionata si troverà nella sezione "Shared".

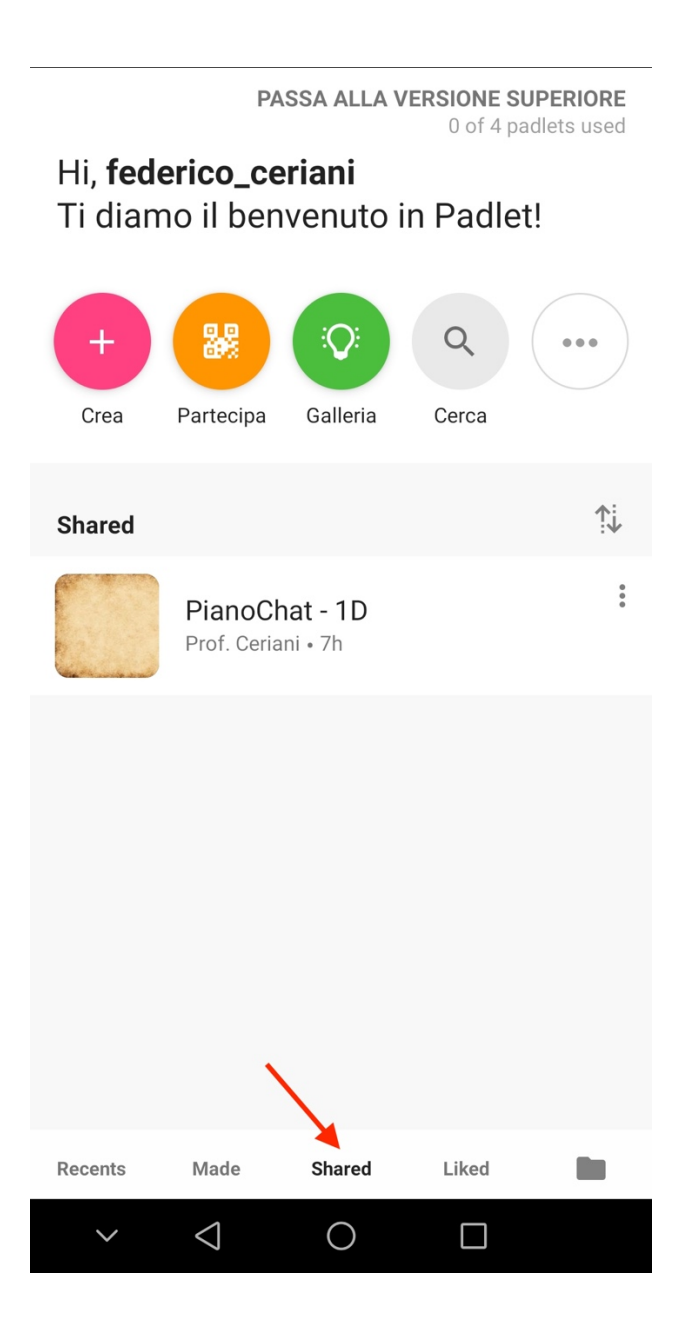